### krom/ schroder

## Moduł magistrali BCM 500 dla FCU 5xx, BCU 5xx lub FDU 5xx

### SPIS TREŚCI

| 1 Bezpieczeństwo                      |
|---------------------------------------|
| 2 Skontrolować celowość zastosowania2 |
| 3 Montaż                              |
| 4 Podłączenie elektryczne             |
| 5 Uruchomienie                        |
| 6 Pomoc przy zakłóceniach6            |
| 7 Dane techniczne                     |
| 8 Logistyka                           |
| 9 Usuwanie w charakterze odpadu       |

## INSTRUKCJA OBSŁUGI

· Edition 12.22 · PL · 03251353

### 1 BEZPIECZEŃSTWO

### 1.1 Przeczytać i przechować

Przed montażem i eksploatacją należy uważnie przeczytać niniejszą instrukcję. Po montażu przekazać instrukcję użytkownikowi. Urządzenie należy zainstalować i uruchomić zgodnie z obowiązującymi przepisami i normami. Niniejsza instrukcja jest także dostępna pod adresem www.docuthek. com.

#### 1.2 Objaśnienie oznaczeń

- 1, 2,3, a, b, c = czynność
- → = wskazówka

#### 1.3 Odpowiedzialność

Nie przejmujemy żadnej odpowiedzialności za szkody powstałe wskutek nieprzestrzegania instrukcji i wykorzystania urządzenia niezgodnie z przeznaczeniem.

#### 1.4 Wskazówki bezpieczeństwa

Informacje zawarte w instrukcji ważne ze względów bezpieczeństwa są wyróżnione w następujący sposób:

### **▲ NIEBEZPIECZEŃSTWO**

Sytuacje zagrażające życiu.

## $\triangle$ OSTRZEŻENIE

Niebezpieczeństwo utraty życia lub groźba zranienia.

## A OSTROŻNIE

Groźba wystąpienia szkód materialnych. Wszelkie prace mogą być wykonywane wyłącznie przez wykwalifikowanego montera instalacji gazowych. Wszystkie podłączenia elektryczne może wykonywać wyłącznie wykwalifikowany elektryk.

#### 1.5 Przeróbki, części zamienne

Wszelkie zmiany techniczne wzbronione. Stosować wyłącznie oryginalne części zamienne.

## 2 SKONTROLOWAĆ CELOWOŚĆ ZASTOSOWANIA

Moduł magistrali BCM 500 służy jako interfejs komunikacyjny dla układów sterowania i zabezpieczenia pieca FCU 5xx (od stanu konstrukcyjnego B), układów sterowania palników BCU 5xx lub czujników płomienia umożliwiając podłączenie do magistrali polowej.

Dzięki integracji urządzeń w obrębie sieci za pośrednictwem magistrali polowej układy sterowania FCU 5xx i BCU 5xx można sterować i monitorować za pośrednictwem systemu automatyzacji (np. sterownika PLC).

Działanie urządzenia jest zapewnione wyłącznie w obrębie wskazanych granic, patrz strona 8 (7 Dane techniczne). Wszelkie wykorzystanie w innych celach jest traktowane jako wykorzystanie niezgodne z przeznaczeniem.

#### 2.1 Klucz typu

| BCM | Moduł magistrali                     |
|-----|--------------------------------------|
| 500 | Typoszereg 500                       |
| S0  | Komunikacja standardowa              |
| B2  | PROFINET                             |
| B4  | Modbus TCP                           |
| /3  | Dwa gniazda RJ45                     |
| -3  | Regulacja przez regulator trójstawny |
|     | krokowy za pośrednictwem magistrali  |

#### 2.2 Nazwy części

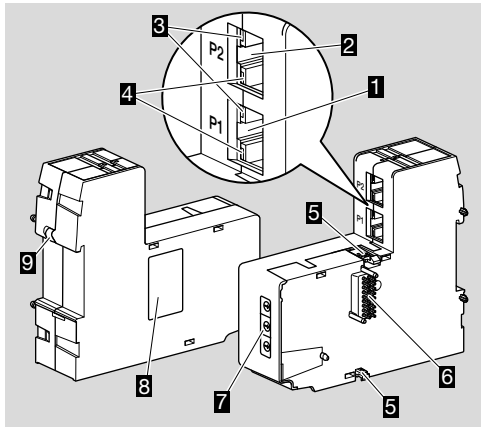

- 1 Gniazdo RJ45 (port P1) do połączenia z układem komunikacji magistrali
- 2 Gniazdo RJ45 (port P2) do połączenia z układem komunikacji magistrali
- Żółta dioda LED (dla sygnalizacji prędkości przesyłania danych: zał. = 100 Mbit, wył. = 10 Mbit)
- 4 Zielona dioda LED (do sygnalizacji nawiązania połączenia: wył. = brak połączenia, zał. = połączenie, migotanie = przeniesienie danych)
- 5 Zaczepy ryglujące

- 6 Listwa stykowa (18 kołków)
- 7 Przełącznik kodujący
- 8 Tabliczka znamionowa
- 9 Styk PE

#### 2.3 Tabliczka znamionowa

Adres MAC i temperatura otoczenia – patrz tabliczka znamionowa.

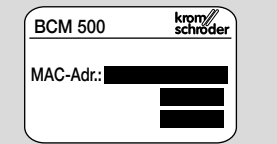

## 3 MONTAŻ

- → Położenie zabudowy: pionowe, w pozycji leżącej lub ukośne z nachyleniem w lewo lub w prawo.
- → Zamocowanie BCM jest dostosowane do poziomej szyny montażowej 35 × 7,5 mm.

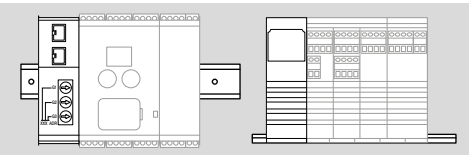

→ W przypadku pionowego ustawienia szyny montażowej wymagane jest użycie kształtek końcowych (np. Clipfix 35 firmy Phoenix Contact), aby zapobiec przesuwaniu się urządzenia sterującego.

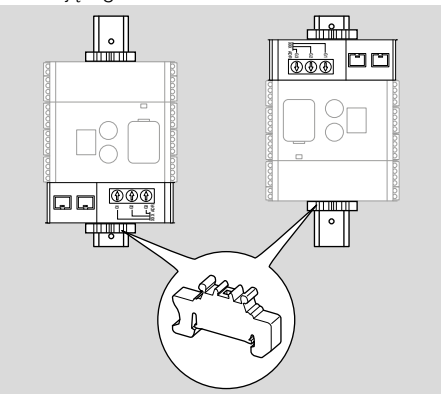

- → Wymagany jest montaż w czystym otoczeniu (np. w rozdzielnicy) o rodzaju ochrony ≥ IP 54. Nie jest dopuszczalne skraplanie wilgoci.
- 1 Odłączyć doprowadzenie napięcia do instalacji.

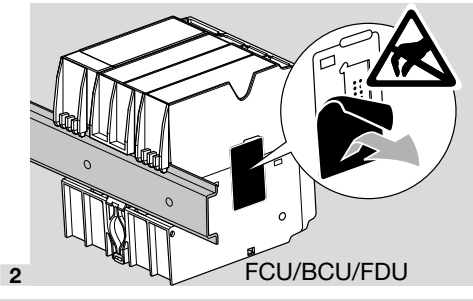

## **A** OSTROŻNIE

Podczas montażu nie dotykać palcami listwy stykowej BCM i gniazda stykowego FCU/BCU/ FDU. Ładunki elektrostatyczne (ESD) mogą spowodować uszkodzenie układów elektronicznych w urządzeniach.

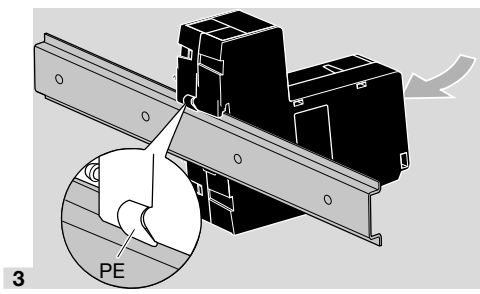

→ Zapewnić dobre podłączenie przewodu ochronnego między szyną montażową i stykiem PE modułu BCM.

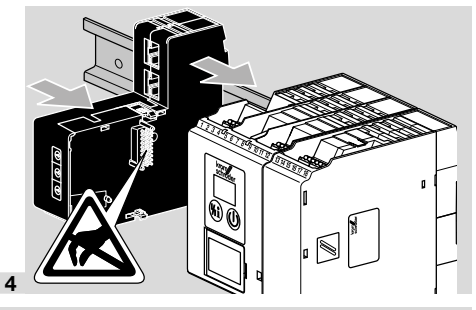

## **A** OSTROŻNIE

Przy nasuwaniu BCM na urządzenie sterujące (FCU, BCU lub FDU) nie dopuścić do zakleszczenia modułu wskutek ukośnego ustawienia modułu. Może to doprowadzić do uszkodzenia listwy stykowej (18-kołkowej). Aby zapewnić bezpieczne zamocowanie, wymagane jest aby dwa zaczepy ryglujące modułu BCM zostały prawidłowo zaryglowane na urządzeniu sterującym.

## 4 PODŁĄCZENIE ELEKTRYCZNE

1 Odłączyć doprowadzenie napięcia do instalacji.

- → Stosować wyłącznie przewody i wtyczki spełniające wymagania specyfikacji magistrali polowej.
- → Wykorzystać wtyczki RJ45 z ekranowaniem.
- → Długość przewodu: maks. 100 m między 2 urządzeniami abonenckimi.
- → Wytyczne instalowania PROFINET, patrz www. profibus.com.
- → Specyfikacje protokołu Modbus, patrz www. modbus.org.
- 2 Podłączyć BCM 500 do magistrali polowej systemu automatyzacji.

## **5 URUCHOMIENIE**

Konfigurację komunikacji przez magistralę polową można wykonać zależnie od wariantu modułu magistrali (BCM..B2 lub BCM..B4) za pomocą narzędzia obsługi technicznej systemu automatyzacji lub oprogramowania BCSoft.

- → Wymagane jest pobranie instrukcji obsługi i oprogramowania dla BCSoft przez stronę www. docuthek.com.
- 1 Dla potwierdzenia warunków komunikacji między BCSoft i urządzeniem sterującym za pośrednictwem sieci Ethernet należy skontrolować położenie przełączników kodujących (001 do FEF) na BCM.
- → W obrębie systemu magistrali polowej każda kombinacja położenia przełączników kodujących może wystąpić tylko jednokrotnie.
- → W obrębie systemu magistrali polowej przypisanie dowolnej nazwy urządzenia/nazwy sieci i każdego adresu IP może nastąpić tylko jednokrotnie.
- → Za pomocą testu migotania dla abonenta można zidentyfikować urządzenie w obrębie systemu magistrali polowej (BCU, FCU: na wyświetlaczu przewijane jest wskazanie 30).
- → Wskazówki dotyczące uruchomienia urządzenia sterującego patrz instrukcja obsługi BCU 56x, 580, BCU 570, FCU 500 lub FDU 5x0.

### 5.1 BCM..B2 (PROFINET)

## 

Niebezpieczeństwo wybuchu! Uruchomienie BCM i urządzenia sterującego (BCU/FCU/FDU) jest dopuszczalne dopiero wówczas, gdy zapewnione zostało prawidłowe nastawienie parametrów i podłączenie elektryczne, a także poprawne przetwarzanie wszystkich sygnałów wejściowych i wyjściowych.

W przypadku zakłócenia lub przerwania komunikacji magistrali, nieważnych danych komunikacji lub w przebiegu inicjalizacji, sygnały odbierane przez sterownik PROFINET są interpretowane jako "0". Jeśli urządzenie sterujące zostanie wówczas wysterowane przez wejścia na zaciskach 1 do 4, na zacisku 44 (menox) lub na zacisku 50 (przedmuchiwanie), realizowany jest normalny tok programu.

- → Wszystkie parametry specyficzne dla urządzenia sterującego (BCU/FCU/FDU) są zapisane w pliku danych podstawowych urządzeń (GSD): pobranie plików z danymi podstawowymi urządzeń (GSD) przez stronę www.docuthek.com.
- → Wczytać plik GSD do narzędzia obsługi technicznej systemu automatyzacji i skonfigurować sieć.
- → Wymagane kroki wskazano w instrukcji narzędzia obsługi technicznej.
- 1 Doprowadzić napięcie do urządzenia sterującego.

- → Jeśli na urządzeniu sterującym migocze wskaźnik i wskazuje n 3, komunikacja magistrali jest skonfigurowana nieprawidłowo.
- 2 Skonfigurować komunikację magistrali.
- → Za pomocą narzędzia obsługi technicznej systemu automatyzacji: wprowadzić nazwę urządzenia dla urządzenia sterującego.
- → Za pomocą BCSoft: nazwa sieci, adres IP, maska podsieci i standardowa brama sieciowa (gateway) dla urządzenia sterującego.
- → Dopiero przez wprowadzenie nazwy urządzenia/nazwy sieci urządzenie sterujące zostaje jednoznacznie zidentyfikowane w systemie IO PROFINET.
- → Wymagane jest nastawienie parametru 80 = 1 lub 2 na urządzeniu sterującym, aby umożliwić wprowadzenie nazwy urządzenia/nazwy sieci, patrz także strona 5 (5.3 Parametr 80).

#### 5.2 BCM..B4 (Modbus TCP)

## 

Niebezpieczeństwo wybuchu!

Uruchomienie BCM i urządzenia sterującego (BCU/FCU/FDU) jest dopuszczalne dopiero wówczas, gdy zapewnione zostało prawidłowe nastawienie parametrów i podłączenie elektryczne, a także poprawne przetwarzanie wszystkich sygnałów wejściowych i wyjściowych.

W przypadku zakłócenia lub przerwania komunikacji magistrali wysterowanie urządzenia sterującego jest możliwe nadal przez wejścia na zaciskach 1 do 4, na zacisku 44 (menox) lub na zacisku 50 (przedmuchiwanie). Realizowany jest normalny tok programu.

- Doprowadzić napięcie do urządzenia sterującego.
- → Jeśli na urządzeniu sterującym migocze wskaźnik i wskazuje n 3, komunikacja magistrali jest skonfigurowana nieprawidłowo.
- 2 Skonfigurować komunikację magistrali.
- → Wprowadzić nazwę sieci, adres IP, maskę podsieci i standardową bramę sieciową (gateway) dla urządzenia sterującego.
- → Wymagane jest nastawienie parametru 80 = 1 lub 2 na urządzeniu sterującym, aby umożliwić wprowadzenie nazwy sieci, patrz także strona 5 (5.3 Parametr 80).

#### 5.3 Parametr 80

- → Zależnie od nastawienia parametru 80 komunikacja magistrali jest realizowana ze sprawdzeniem adresu lub bez.
- → Sprawdzić i w razie potrzeby dopasować wartość parametru 80 za pomocą BCSoft.

#### Nr parametru \_\_\_\_\_ Nazwa

80

#### Możliwe wartości dla komunikacji magistrali

Komunikacja przez magistralę polową 0 = wył.

- 1 = ze sprawdzeniem adresu 2 = bez sprawdzenia adresu
- → Dalsze wskazówki dotyczące nastawień parametrów, patrz instrukcja obsługi BCU 56x, 580, BCU 570, FCU 500 lub FDU 5x0, rozdział "Nastawianie".

### Parametr 80 = 0:

#### Komunikacja przez magistralę polową wył.

→ Komunikacja przez magistralę polową jest wyłączona. BCSoft umożliwia nadal dostęp do urządzenia za pośrednictwem sieci Ethernet.

#### Parametr 80 = 1:

# Komunikacja przez magistralę polową ze sprawdzeniem adresu

→ Nazwa urządzenia/nazwa sieci w chwili dostawy urządzenia ma następującą postać: np. dla FCU 500: "fcu-500-xxx" ("not-assigned-fcu-500-xxx" w przypadku konfigurowania za pomocą narzędzia obsługi technicznej), np. dla BCU 570: "bcu-570-xxx" ("not-assigned-bcu-570-xxx" w przypadku konfigurowania za pomocą narzędzia obsługi technicznej). Ciąg znaków xxx oznacza adres nastawiony na przełącznikach kodujących BCM 500 (xxx = adres w przedziale 001 do FEF).

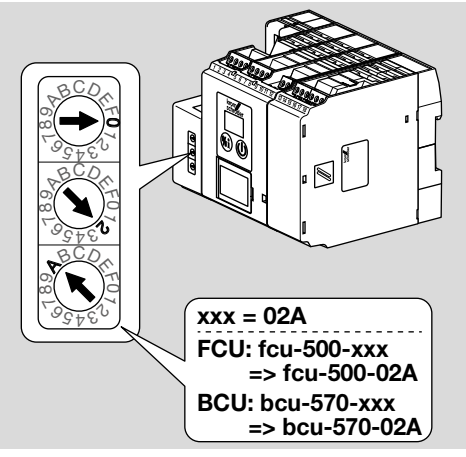

 Wymagane jest wykasowanie wyrażenia "not-assigned-".

- → Nazwę urządzenia/nazwę sieci można poprzedzić indywidualną nazwą własną (np. fcu-500xxx) (np. "Strefa1-fcu-500-xxx").
- → Nazwa urządzenia musi zawierać przynajmniej wyrażenie: np. dla FCU 500: "fcu-500-xxx", np. dla BCU 570: "bcu-570-xxx".
- → Adres na BCM nastawiony za pomocą przełączników kodujących musi odpowiadać adresowi wprowadzonemu podczas konfiguracji sieci systemu automatyzacji (xxx).
- W przypadku zmiany ustawienie przełącznika kodującego wymagane jest wyłączenie i ponowne załączenie urządzenia sterującego celem przejęcia nastawienia adresu.
- 1 Uruchomienie systemu komunikacji przez magistralę polową.
- → Jeśli na wyświetlaczu urządzenia sterującego migocze komunikat błędu n 0 do n 4, nie jest możliwe uruchomienie systemu komunikacji przez magistralę polową. Urządzenie sterujące można użytkować nadal za pośrednictwem jego wejść cyfrowych (zaciski 1 do 4, 44 i 50).

#### Parametr 80 = 2: Komunikacja przez magistralę polową bez sprawdzenia adresu

- → Nazwę urządzenia/nazwę sieci można wybrać dowolnie.
- 1 Uruchomienie systemu komunikacji przez magistralę polową.
- → Jeśli na wyświetlaczu urządzenia sterującego migocze komunikat błędu n 3do n 4, nie jest możliwe uruchomienie systemu komunikacji przez magistralę polową. Urządzenie sterujące można użytkować nadal za pośrednictwem wejść cyfrowych.

## 6 POMOC PRZY ZAKŁÓCENIACH

## **▲ NIEBEZPIECZEŃSTWO**

Zagrożenie utraty życia wskutek porażenia prądem!

Przed przystąpieniem do pracy w obrębie części przewodzących prąd należy wyłączyć doprowadzenie napięcia do przewodów elektrycznych! Usuwanie zakłóceń może być podejmowane wyłącznie przez autoryzowanych fachowców.

- → Zakłócenia należy usuwać wyłącznie przez wykonanie czynności opisanych w niniejszej instrukcji.
- → Jeśli urządzenie sterujące (FCU/BCU/FDU) nie reaguje mimo usunięcia wszystkich zakłóceń należy: zdemontować urządzenie i przesłać je do producenta w celu sprawdzenia.
- → W przypadku obecności komunikatu błędu (n 8, n 1, n 2, n 3 lub n 4) urządzenie sterujące można użytkować nadal za pośrednictwem jego wejść cyfrowych.

### ? Zakłócenia

- ! Przyczyna
  - Środki zaradcze

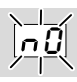

## ? Wyświetlacz na urządzeniu sterującym migocze i pokazuje n θ.

- Urządzenie sterujące czeka na połączenie ze sterownikiem systemu automatyzacji.
  - Sprawdzić, czy sterownik jest załączony.
  - Sprawdzić przewody sieciowe.
  - Sprawdzić konfigurację sieciową sterownika.
  - Sprawdzić, czy nazwa urządzenia/nazwa sieci w konfiguracji sieci odpowiada nastawieniu adresu w BCM.
  - Sprawdzić, czy nazwa urządzenia/nazwa sieci w konfiguracji sieci odpowiada nazwie urządzenia wprowadzonej do urządzenia sterującego.

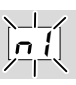

## ? Wyświetlacz na urządzeniu sterującym migocze i pokazuje n ł.

- ! Na BCM jest nastawiony nieprawidłowy adres.
- Na urządzeniu sterującym jest uaktywniona za pomocą parametru 80 = 1 funkcja sprawdzenia adresu.
  - Sprawdzić, czy adres BCM znajduje się w dopuszczalnym przedziale adresowym (001 do FEF).
  - Sprawdzić i w razie potrzeby dopasować wartość parametru 80.

#### PROFINET

 Dopasować nastawienie przełączników kodujących BCM do nazwy urządzenia nadanej w konfiguracji sieci.

#### Modbus TCP

 Dopasować nastawienie przełączników kodujących BCM do nazwy sieci.

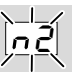

? Wyświetlacz na urządzeniu sterującym migocze i pokazuje n 2.

- BCM otrzymał nieprawidłową konfigurację od sterownika PROFINET.
  - Sprawdzić, czy do narzędzia obsługi technicznej systemu automatyzacji jest wczytany prawidłowy plik GSD.
  - Sprawdzić konfigurację urządzeń.

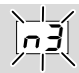

#### ? Wyświetlacz na urządzeniu sterującym migocze i pokazuje n 3.

#### PROFINET

- W narzędziu obsługi technicznej wprowadzona jest nieprawidłowa nazwa dla urządzenia sterującego (FCU/BCU/FDU) lub nie została wprowadzona żadna nazwa.
- Na urządzeniu sterującym jest uaktywniona za pomocą parametru 80 = 1 funkcja sprawdzenia adresu.
- →
- Przypisać nazwę w sieci odpowiadającą standardowej nazwie w sieci (bcu-560-xxx) lub dołączyć tę nazwę jako przedłużenie indywidualnie nadanej nazwy o następującej postaci: "fragment-nazwy-nadanej-indywidualnie-przez-użytkownika-bcu-560-xxx".
- → Nazwa urządzenia w chwili dostawy: np. dla FCU 500 = not-assigned-fcu-500-xxx, np. dla BCU 570 = not-assigned-bcu-570-xxx.
- → Nazwa urządzenia musi zawierać przynajmniej wyrażenie:

np. dla FCU 500 = **fcu-500-xxx**,

np. dla BCU 570 = **bcu-570-xxx**.

Zależnie od użytego urządzenia sterującego (FCU/BCU/FDU) zmienia się domyślna wartość adresu.

Patrz także strona 5 (5.3 Parametr 80).

- W narzędziu obsługi technicznej usunąć wyrażenie "not-assigned-" lub zastąpić je indywidualną częścią składową nazwy (np. Strefa\_pieca1-).
- Sprawdzić, czy nazwa urządzenia w konfiguracji sieci odpowiada nazwie urządzenia wprowadzonej do urządzenia sterującego.
- Sprawdzić i w razie potrzeby dopasować wartość parametru 80.

#### Modbus TCP

- W BCSoft wprowadzona jest nieprawidłowa nazwa sieci dla urządzenia sterującego (FCU/BCU/ FDU) lub nie została wprowadzona żadna nazwa.
- Na urządzeniu sterującym jest uaktywniona za pomocą parametru 80 = 1 funkcja sprawdzenia adresu.
- → Nazwa sieci musi zawierać przynajmniej wyrażenie:

np. dla FCU 500 = **fcu-500-xxx**, np. dla BCU 570 = **bcu-570-xxx** (xxx = adres w przedziale **001 do FEF**).

- Sprawdzić w BCSoft czy nazwa sieci dla urządzenia sterującego (FCU/BCU/FDU) jest poprawna lub czy brak jest takiej nazwy.
- Sprawdzić i w razie potrzeby dopasować wartość parametru 80.

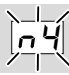

- ? Wyświetlacz na urządzeniu sterującym migocze i pokazuje n 4.
- I Sterownik PROFINET znajduje się w stanie zatrzymania.
  - Uruchomić sterownik PROFINET.

Dalsze komunikaty błędów urządzenia sterującego patrz instrukcja obsługi BCU 56x, 580, BCU 570, FCU 500 lub FDU 5x0, rozdział "Pomoc przy zakłóceniach".

## **7 DANE TECHNICZNE**

#### Warunki otoczenia

Niedopuszczalne jest wystąpienie oblodzenia, skraplanie wilgoci i nagromadzenia wody kondensacyjnej wewnątrz urządzenia i na urządzeniu.

Unikać działania bezpośredniego promieniowania słonecznego lub promieniowania od żarzących się powierzchni na urządzenie.

Przestrzegać maksymalnej temperatury mediów i otoczenia!

Unikać oddziaływań korozyjnych, np. powietrza zewnętrznego o zawartości soli lub SO<sub>2</sub>. Temperatura otoczenia:

-20 do +60 °C (-4 do +140 °F).

Temperatura transportu = temperatura otoczenia. Temperatura magazynowania:

-20 do +60 °C (-4 do +140 °F).

Rodzaj ochrony: IP 20 wg IEC 529.

Miejsce zabudowy min. IP 54 (do montażu w rozdzielnicy).

Dopuszczalna wysokość eksploatacji: < 2000 m n.p.m.

### Dane mechaniczne

Wymiary (szer. × wys. × gł.): 32,5 × 110 × 100 mm (1,28 × 4,53 × 3,94 cale), wys. = 115 mm (4,5 cale) z szynę montażowej. Masa: 0,3 kg.

### Dane elektryczne

Moc elektryczna: 1,2 VA. Strata mocy: 0,7 W.

### 7.1 Trwałość użytkowa

Maksymalna trwałość użytkowa w warunkach roboczych: 20 lat od daty produkcji.

## **8 LOGISTYKA**

#### Transport

Urządzenie chronić przed zewnętrznymi czynnikami mechanicznymi (uderzenia, udary, drgania). Temperatura transportu: patrz strona 8 (7 Dane techniczne).

Dla transportu obowiązują wskazane warunki otoczenia.

## DALSZE INFORMACJE

Spektrum produktów pionu Honeywell Thermal Solutions obejmuje Honeywell Combustion Safety, Eclipse, Exothermics, Hauck, Kromschröder i Maxon. Aby uzyskać dalsze informacje o naszych produktach można odwiedzić portal ThermalSolutions.honeywell.com lub skontaktować się z naszym inżynierem ds. dystrybucji produktów Honeywell. Elster GmbH Strotheweg 1, D-49504 Lotte T +49 541 1214-0 hts.lotte@honeywell.com www.kromschroeder.com

Centrala administracyjna serwisu w skali światowej: T +49 541 1214-365 lub -555 hts.service.germany@honeywell.com Należy bezzwłocznie zgłaszać uszkodzenia transportowe na urządzeniu lub opakowaniu. Skontrolować zakres dostawy.

#### Magazynowanie

Temperatura magazynowania: patrz strona 8 (7 Dane techniczne).

Dla magazynowania obowiązują wskazane warunki otoczenia.

Czas magazynowania: 6 miesięcy przed wykorzystaniem po raz pierwszy, w oryginalnym opakowaniu. W przypadku dłuższego magazynowania, łączna trwałość użytkowa ulega skróceniu o okres przedłużonego magazynowania.

### 9 USUWANIE W CHARAKTERZE ODPADU

Urządzenia z podzespołami elektronicznymi: Dyrektywa WEEE 2012/19/EU – w sprawie zużytego sprzętu elektrycznego i elektronicznego

Żwrócić produkt i jego opakowanie do odpowiedniego punktu odzysku surowców wtórnych po zakończeniu okresu użytkowania produktu (liczba cyklów łączeniowych). Urządzenia nie utylizować razem z odpadami domowymi. Nie spalać produktu. W ramach przepisów dotyczących odpadów, na żądanie, zużyte urządzenia zostaną odebrane przez producenta w przypadku bezpłatnej dostawy.

Honeywell

schröder

Tłumaczenie z języka niemieckiego © 2022 Elster GmbH